## 2009-112 - Export Clients/Suppliers to MYOB

## **Overview:**

This procedure will be the same for exporting suppliers, follow the same instructions except the user will be working in the Export Suppliers from MYOB window. *Note:* Ensure there are no extra spaces in, before or after the Export Name when it is created as this will cause an error when export invoices.

## **Export Clients/Suppliers to MYOB**

Open the *Invoicing* tab and click on Export-MYOB icon to open the MYOB – Cloud Window. Click on 'Export Clients' within the window.

| 🐼 MYOB - Cloud | I                              |          |                            |         |                            |              |        |            |                    | - • ×             |
|----------------|--------------------------------|----------|----------------------------|---------|----------------------------|--------------|--------|------------|--------------------|-------------------|
| 🔘 Logon        | Online Online                  | -        |                            |         |                            |              |        |            |                    | ដ;<br>其; Settings |
|                |                                |          |                            |         |                            |              |        |            |                    |                   |
| Export Invoice | Export Purchase Export Clients | Export : | uppliers Import Account Co | des Imp | ort Tax/Category/Job Codes | Check Inv/Pu | ar Upo | late Balar | nce                |                   |
|                |                                |          |                            |         |                            |              |        |            |                    |                   |
| Client Code    | Client Name                    | Active   | MYOB Client Name           | Active  | UID MYOB                   | UId OPIO     | ÇЛ     | Err        | Select Clients     |                   |
| A-Z            | -                              | Yes      |                            |         |                            |              |        | 0          |                    | me                |
| ANION          | TEST CLIENT FOR RENAME EMP     | Yes      |                            |         |                            |              |        | 0          | 😑 Clear All        | Export Univ       |
| AUST_WIDE      | Australia vvide Transport      | Yes      |                            |         |                            |              |        | 0          | -                  | C Active in M/OR  |
| BADGER         | Badger Mining Pty Ltd          | Yes      |                            |         |                            |              |        | 0          | BOLIN              | Active in MYOB    |
| BANDRILL       | Bandicoot Drilling Pty Ltd     | Yes      |                            |         |                            |              |        | 0          | Select All         | CMTi ne in iTMS   |
| BEAVER         | Beaver Manufacturing Co        | Yes      |                            |         |                            |              |        | 0          |                    |                   |
| BRIS_ENG       | Combined Companies-MYOB1       | Yes      |                            |         |                            |              |        | 0          |                    |                   |
| CAM_METALS     | Camelot Sheetmetals Works      | Yes      |                            |         |                            |              |        | 0          |                    |                   |
| CASH           | Cash Sales                     | Yes      | Cash Sales                 | Yes     | 00921110-6d2a-4218-9bd     |              | No     | 0          |                    |                   |
| DIV_1          | DIVISION 1                     | Yes      |                            |         |                            |              |        | 0          |                    |                   |
| EAGLE          | Eagle Engineering              | Yes      |                            |         |                            |              |        | 0          | Arr Export Clients |                   |
| ITMS           | Sheridan Jansson               | Yes      |                            |         |                            |              |        | 0          |                    |                   |
| LUSH_LAND      | Mower Land Pty Ltd             | Yes      |                            |         |                            |              |        | 0          | Clients Imported   |                   |
| MISC_CLIENT    | м                              | Yes      |                            |         |                            |              |        | 0          | - oneno importee   |                   |
| PEL_MARINE     | Pelican Marine Services        | Yes      |                            |         |                            |              |        | 0          | Link Clients       |                   |
| PPP            | nbjkhgjguiyliu                 | Yes      |                            |         |                            |              |        | 0          |                    |                   |
| STOCK          | FOR STOCK                      | Yes      |                            |         |                            |              |        | 0          | 📃 Is Individual    |                   |
| WOMBAT         | Wombat Holdings                | Yes      |                            |         |                            |              |        | 0          |                    |                   |
|                |                                |          |                            |         |                            |              |        |            |                    |                   |
|                |                                |          |                            |         |                            |              |        |            | Client Code        |                   |
|                |                                |          |                            |         |                            |              |        |            | Clienceoue         |                   |
|                |                                |          |                            |         |                            |              |        |            |                    |                   |
|                |                                |          |                            |         |                            |              |        |            |                    |                   |
|                |                                |          |                            |         |                            |              |        |            |                    |                   |
|                |                                |          |                            |         |                            |              |        |            |                    |                   |
|                |                                |          |                            |         |                            |              |        |            |                    |                   |
|                |                                |          |                            |         |                            |              |        |            |                    |                   |
|                |                                |          |                            |         |                            |              |        |            |                    |                   |
|                |                                |          |                            |         |                            |              |        |            |                    |                   |
|                |                                |          |                            |         |                            |              |        |            |                    |                   |
|                |                                |          |                            |         |                            |              |        |            |                    |                   |
|                |                                |          |                            |         |                            |              |        |            |                    |                   |
|                |                                |          |                            |         |                            |              |        |            |                    |                   |
|                |                                |          |                            |         |                            |              |        |            | G Link Clients     | 🖶 Print           |
|                |                                |          |                            | All C   | lients Selected            |              |        |            |                    |                   |
|                |                                |          |                            |         |                            |              |        |            |                    |                   |

The window generates a list of all clients in Opto and will recognise whether the client is active and if they are already in MYOB. Select the Clients for export by **clicking** anywhere on the line of the Clients, then **click** on the **Export** button to begin the export. When the export has finished a message pane appears, **click** on <u>OK</u>.

| <b>A</b> 10/00 - 01 |                                |        |                            |                                        |                               |               |      |            |                      |                            |
|---------------------|--------------------------------|--------|----------------------------|----------------------------------------|-------------------------------|---------------|------|------------|----------------------|----------------------------|
| 39 MYOB - Cloud     |                                |        |                            |                                        |                               |               |      |            |                      |                            |
| 🗿 Logon             | Online Online                  | •      | ]                          |                                        |                               |               |      |            |                      | <del>ដ</del> ្រុំ Settings |
| Export Invoice      | Export Purchase Export Clients | Export | Suppliers Import Account G | odes Imp                               | ort Tax/Category/Job Codes    | Check Inv/Pu  | r Up | date Balan | ce                   |                            |
|                     |                                |        |                            |                                        |                               |               |      |            |                      |                            |
| Client Code         | Client Name                    | Active | MYOB Client Name           | Active                                 | Uid MYOB                      | Uid OPTO      | C/I  | Err        | 🚨 Select Clients     |                            |
| A-Z                 | -                              | Yes    |                            |                                        |                               |               |      | 0          |                      |                            |
| ANTON               | TEST CLIENT FOR RENAME EMP     | Yes    |                            |                                        |                               |               |      | 0          | Clear All            | Export Only                |
| AUST_WIDE           | Australia Wide Transport       | Yes    | Australia Wide Transport   | Yes                                    | 618975bf-197b-4e93-ac05       | 618975bf-197b | No   | 1          | Ciear Air            |                            |
| BADGER              | Badger Mining Pty Ltd          | Yes    |                            |                                        |                               |               |      | 0          |                      | Active in MYOB             |
| BANDRILL            | Bandicoot Drilling Pty Ltd     | Yes    | Bandicoot Drilling Pty Ltd | Yes                                    | 1511bde1-720c-4b2b-870        | 1511bde1-720  | No   | 1          | 🔏 Select All         |                            |
| BEAVER              | Beaver Manufacturing Co        | Yes    | 5,                         |                                        |                               |               |      | 0          |                      | Active in I MS             |
| BRIS ENG            | Combined Companies-MYOB 1      | Yes    | Combined Companies-MYO     | C 10                                   |                               | î             | No   | 1          |                      |                            |
| CAM METALS          | Camelot Sheetmetals Works      | Yes    |                            | Export Dor                             | ie                            |               |      | 0          |                      |                            |
| CASH                | Cash Sales                     | Yes    | Cash Sales                 |                                        |                               |               | No   | 0          |                      |                            |
| DIV 1               | DIVISION 1                     | Yes    |                            | All selected Clients Exported to MYDB. |                               |               | _    |            |                      |                            |
| EAGLE               | Fagle Engineering              | Yes    | Fagle Engineering          |                                        |                               |               | No   | 1          | - Evenent Clients    |                            |
| TIMS                | Sheridan jansson               | Vec    | Sheridan jansson           |                                        |                               |               | No   | 1          | Export clients       |                            |
| LUSH LAND           | Mower Land Phy Ltd             | Vec    | Mower Land Phy Itd         |                                        | ······                        |               | No   | 1          | _                    |                            |
| MISC CLIENT         | M                              | Ver    | mower canar grea           |                                        | QK                            |               | 140  | 0          | 📒 🛛 Clients Importer | 4                          |
| DEL MADINE          | Palican Marine Senices         | Yes    | Palican Marine Senicer     |                                        |                               |               |      | 0          | <b>—</b>             |                            |
| DOD                 | a bild minuted in a            | Yes    | Fencal Manne Services      |                                        | 00010100-4100-4025-000-       | CC01010C-4100 |      | 0          | Link Clients         |                            |
| FFF                 | nbjkngjgulyllu                 | res    | FOR STOCK                  |                                        | - 3 4- 0 405 0/ Ch 416/ - 47/ | -24-0405-0661 |      | 0          | — • • · · · ·        |                            |
| MOMPAT              | POR STOCK                      | TES    | FORSTOCK                   |                                        | a2ueouo5-9660-4116-8471       | d2ueouo5-3001 |      | 0          | Is Individual        |                            |
| WUMBAI              | wombat Holdings                | res    |                            |                                        |                               |               |      | U          |                      |                            |
|                     |                                |        |                            |                                        |                               |               |      |            |                      |                            |
|                     |                                |        |                            |                                        |                               |               |      |            |                      |                            |
|                     |                                |        |                            |                                        |                               |               |      |            | Client Code          |                            |
|                     |                                |        |                            |                                        |                               |               |      |            |                      |                            |
|                     |                                |        |                            |                                        |                               |               |      |            |                      |                            |
|                     |                                |        |                            |                                        |                               |               |      |            |                      |                            |
|                     |                                |        |                            |                                        |                               |               |      |            |                      |                            |
|                     |                                |        |                            |                                        |                               |               |      |            |                      |                            |
|                     |                                |        |                            |                                        |                               |               |      |            |                      |                            |
|                     |                                |        |                            |                                        |                               |               |      |            |                      |                            |
|                     |                                |        |                            |                                        |                               |               |      |            |                      |                            |
|                     |                                |        |                            |                                        |                               |               |      |            |                      |                            |
|                     |                                |        |                            |                                        |                               |               |      |            |                      |                            |
|                     |                                |        |                            |                                        |                               |               |      |            |                      |                            |
|                     |                                |        |                            |                                        |                               |               |      |            |                      |                            |
|                     |                                |        |                            |                                        |                               |               |      |            |                      |                            |
|                     |                                |        |                            |                                        |                               |               |      |            | G Link Clients       | 🖶 Print                    |
|                     |                                |        |                            |                                        |                               |               |      |            |                      |                            |
|                     |                                |        | A                          | All selected G                         | lients exported to MYOB       |               |      |            |                      |                            |
|                     |                                |        |                            |                                        |                               |               |      |            |                      |                            |

The client can now be viewed in MYOB (example below).

| Search: Enter text to search         | ×         | Customise    | Group    | Filter          | Advanc   | ed 🔲 Show Inactive | 2 |
|--------------------------------------|-----------|--------------|----------|-----------------|----------|--------------------|---|
| Name                                 | Card ID   | Phone No. 1  | Type     | Current Balance | A        | Overdue            |   |
| FAIRFIELD CITY MOWERS AND CHAINSAWS  |           | 02 9724 4622 | Customer | \$0.00          |          | \$0.00             |   |
| First Avenue Machinery Sales Pty Ltd |           | 07 4161 1722 | Customer | \$0.00          |          | \$0.00             |   |
| Flowcrete Pty Ltd                    |           | 02 9457 8044 | Customer | \$0.00          |          | \$0.00             |   |
| Fluid Power Centre                   |           | 08 8952 6999 | Customer | \$0.00          |          | \$0.00             |   |
| Fluid Power Services Pty Ltd         |           | 03 6423 1110 | Customer | \$254.10        | \$254.10 |                    |   |
| Footloose Dance Studio               | CUS000005 | 02 9987 5689 | Customer | \$0.00          |          | \$0.00             |   |
| FOR STOCK                            |           |              | Customer | \$0.00          |          | \$0.00             |   |
| Fred Monckton Bearing Centre         |           | 02 6752 4111 | Customer | \$3,366.22      |          | \$3,366.22         |   |
| Freedom Irrigation                   |           | 07 4636 4228 | Customer | \$0.00          |          | \$0.00             |   |
| Fulljames Engineering                |           | 0428 682 543 | Customer | \$0.00          |          | \$0.00             |   |
| G & B Stainless                      |           | 07 38036100  | Customer | \$0.00          |          | \$0.00             |   |
| 8540                                 | Cards     |              |          |                 |          |                    |   |
|                                      |           |              |          |                 |          |                    |   |